## Referință rapidă

## Copierea

## Realizarea de copii

1 Încărcați un document original în tava ADF sau pe geamul scanerului.

**Notă:** Pentru a evita trunchierea imaginii, asigurați-vă că documentul original și hârtia de ieșire au aceeași dimensiune.

2 Din ecranul principal, atingeți Copiere, apoi specificați numărul de copii.

Dacă este necesar, reglați setările pentru copiere.

- 3 Copiați documentul.
- Notă: Pentru a realiza o copie rapidă, din panoul de comandă,

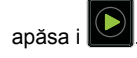

## Copierea pe ambele fețe ale hârtiei

- 1 Încărcați un document original în tava ADF sau pe geamul scanerului.
- 2 Din ecranul de început, atingeți Copiere > Configurare hârtie.
- 3 Reglați setările.
- 4 Copiați documentul.

# Copierea mai multor pagini pe o singură foaie

- 1 Încărcați un document original în tava ADF sau pe geamul scanerului.
- 2 De la ecranul de pornire, atingeți Copiere > Pagini pe o față.
- 3 Reglați setările.
- 4 Copiați documentul.

## Utilizarea faxului

## Trimiterea unui fax

#### Utilizare panou de comandă

- 1 Încărcați documentul original în tava ADF sau pe geamul scanerului.
- 2 Din ecranul de început, atingeți Fax, apoi introduceți informațiile necesare.
- 3 Dacă este necesar, configurați alte setări pentru fax.
- 4 Trimiteți lucrarea de fax.

#### Utilizarea computerului

#### Pentru utilizatorii de Windows

- 1 Având documentul deschis, faceți clic pe Fișier > Tipărire.
- 2 Selectați imprimanta și apoi faceți clic pe Proprietăți, Preferințe, Opțiuni sau Configurare.
- 3 Faceți clic pe Fax > Activare fax, apoi introduceți numărul destinatarului.
- 4 Dacă este necesar, configurați alte setări pentru fax.
- 5 Trimiteți lucrarea de fax.

#### Pentru utilizatorii de Macintosh

- 1 Având documentul deschis, selectați File (Fişier) > Print (Tipărire).
- 2 Selectați imprimanta și introduceți numărul destinatarului.
- **3** Dacă este necesar, configurați alte setări pentru fax.
- 4 Trimiteți lucrarea de fax.

## Poșta electronică

#### Trimiterea unui e-mail

#### Utilizare panou de comandă

- 1 Încărcați un document original în tava ADF sau pe geamul scanerului.
- 2 Din ecranul de început, atingeți E-mail, apoi introduceți informațiile necesare.
  - Notă: Puteți introduce destinatarul din agendă sau utilizând un număr pentru comandă rapidă.
- 3 Dacă este necesar, configurați setările pentru tipul de fişier trimis.
- 4 Trimiteți e-mailul.

#### Utilizarea numărului pentru comandă rapidă

- 1 Din panoul de comandă al imprimantei, apăsați pe #, apoi introduceți numărul comenzii rapide de la tastatură.
- 2 Trimiteți e-mailul.

## Imprimare

#### Imprimarea de pe un computer

Notă: Pentru etichete, hârtie cartonată și plicuri, setați dimensiunea hârtiei și selectați imprimanta înainte de imprimarea documentului.

- 1 Din documentul pe care încercați să-l imprimați, deschideți dialogul Imprimare.
- 2 Dacă este necesar, reglați setările.
- 3 Imprimați documentul.

## Imprimarea lucrărilor confidențiale și a altor lucrări în așteptare

#### Pentru utilizatorii de Windows

- 1 Având documentul deschis, faceți clic pe Fișier > Imprimare.
- 2 Faceți clic pe Proprietăți, Preferințe, Opțiuni sau Configurare.
- 3 Faceți clic pe Imprimare și păstrare.
- 4 Selectați Utilizare Imprimare și păstrare, apoi atribuiți un nume de utilizator.
- 5 Selectați tipul de lucrare de imprimare (confidențială, repetată, rezervată sau de verificare).

Dacă lucrarea de imprimare este confidențială, introduceți apoi un cod PIN din patru cifre.

- 6 Faceți clic pe OK sau pe Imprimare.
- 7 Din ecranul de pornire al imprimantei, inițiați lucrarea de imprimare.
  - Pentru lucrări de imprimare confidențiale, navigați la: Lucrări în aşteptare > selectați numele de utilizator > Confidențial > introduceți codul PIN > selectați lucrarea de imprimare > configurați setările > Imprimare
  - Pentru alte lucrări de imprimare, navigați la: Lucrări în aşteptare > selectați numele de utilizator > selectați lucrarea de imprimare > configurați setările > Imprimare

#### Pentru utilizatorii de Macintosh

- Având documentul deschis, selectați Fişier > Tipărire.
   Dacă este necesar, faceți clic pe triunghiul de informare
- pentru a vedea mai multe opțiuni.
  2 Din opțiunile de imprimare sau din meniul Copii şi pagini, selectati Directionare lucrare.
- 3 Selectați tipul de lucrare de imprimare (confidențială, repetată, rezervată sau de verificare).

Dacă lucrarea de imprimare este confidențială, atribuiți apoi un nume de utilizator și un cod PIN din patru cifre.

- 4 Faceți clic pe OK sau pe Imprimare.
- 5 Din ecranul de pornire al imprimantei, inițiați lucrarea de imprimare.
  - Pentru lucrări de imprimare confidențiale, navigați la:

Lucrări în așteptare > selectați numele de utilizator > Confidențial > introduceți codul PIN > selectați lucrarea de imprimare > configurați setările > Imprimare

 Pentru alte lucrări de imprimare, navigați la: Lucrări în aşteptare > selectați numele de utilizator > selectați lucrarea de imprimare > configurați setările > Imprimare

## Încărcarea hârtiei

## Încărcarea tăvii de 250 de coli sau de 550 de coli

ATENȚIE - PERICOL DE ACCIDENTARE: Pentru a reduce riscul de instabilitate a echipamentului, încărcați separat fiecare tavă. Păstrați închise toate celelalte tăvi, până când este necesar să le deschideți.

1 Scoateți tava.

**Notă:** Pentru a evita blocajele de hârtie, nu scoateți tăvile în timp ce imprimanta este ocupată.

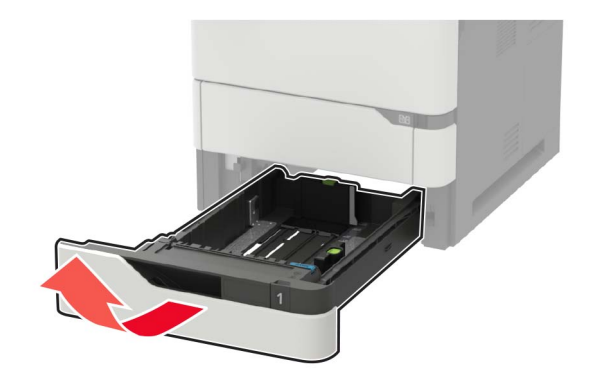

2 Reglați ghidajele pentru a se potrivi cu dimensiunea hârtiei pe care o încărcați.

Notă: Utilizați indicatorii din partea de jos a tăvii pentru a poziționa ghidajele.

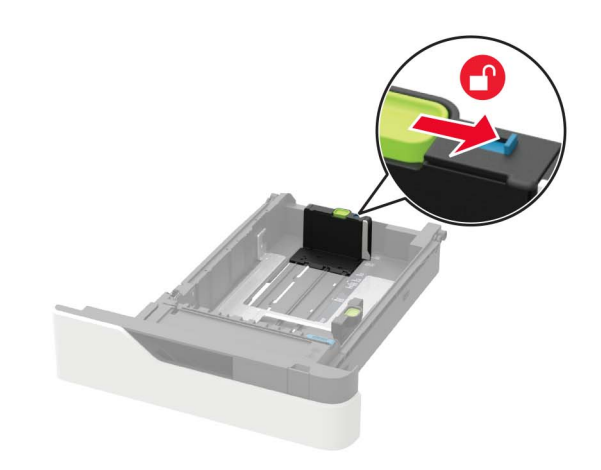

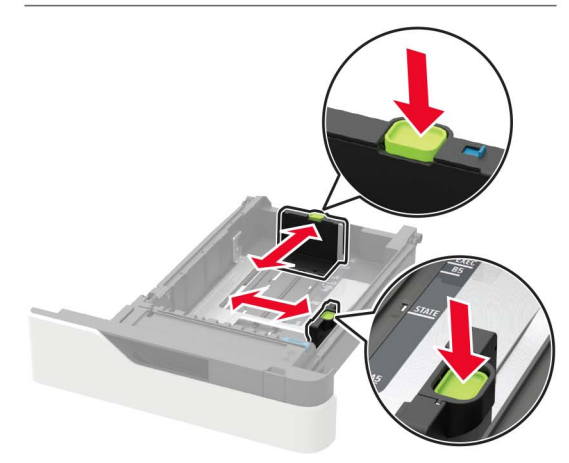

**3** Flexați, răsfirați și aliniați marginile hârtiei înainte de a o încărca.

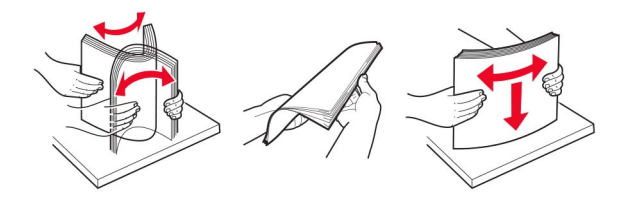

4 Încărcați teancul de hârtie cu fața imprimabilă îndreptată în jos şi apoi asigurați-vă că ghidajele laterale se potrivesc perfect cu hârtia.

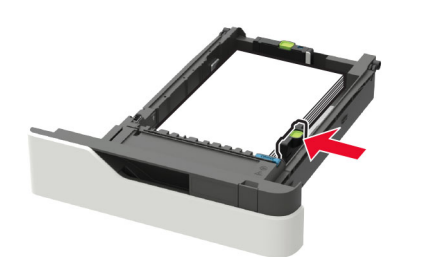

• Nu glisați hârtia în tavă.

 Pentru a evita blocarea hârtiei, asigurați-vă că nivelul teancului este inferior indicatorului de umplere maximă cu hârtie.

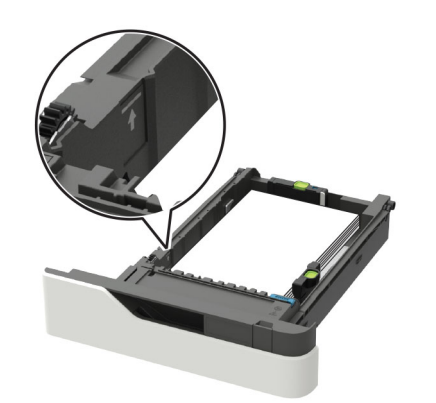

 Când încărcați hârtie cu antet, efectuați una dintre următoarele operații:

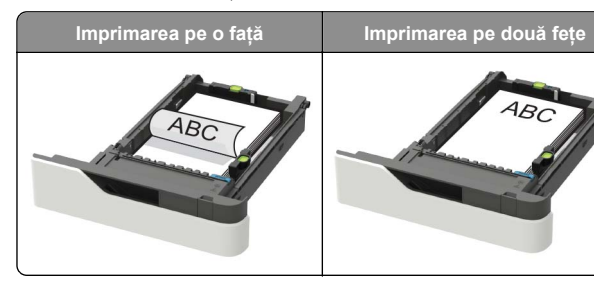

 Atunci când încărcați hârtie preperforată, asigurați-vă că orificiile de pe marginea lungă a hârtiei sunt în partea dreaptă a tăvii.

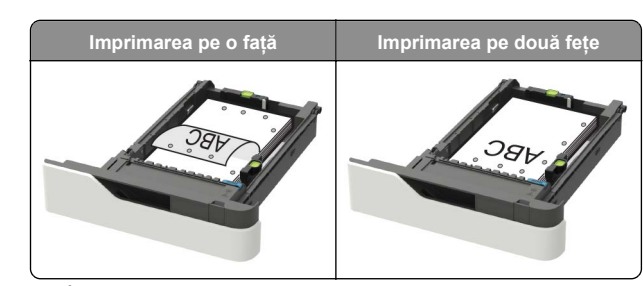

 Încărcați plicuri cu clapa orientată în sus şi în partea stângă a tăvii.

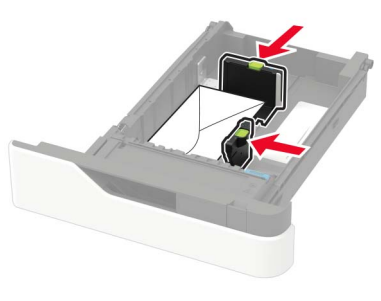

Avertisment - Pericol de deteriorare: Nu utilizați plicuri cu timbre, cleme, clapete, ferestre, învelitori sau adezivi autocolanți.

- 5 Introduceți tava.
- 6 De la panoul de control, setați dimensiunea și tipul de hârtie pentru a corespunde cu hârtia încărcată.

## Încărcarea tăvii de 2100 de coli

ATENȚIE - PERICOL DE RĂSTURNARE: Pentru a reduce riscul de instabilitate a echipamentului, încărcați separat fiecare tavă. Păstrați închise toate celelalte tăvi, până când este necesar să le deschideți.

- 1 Trageți tava afară.
- 2 Ajustați ghidajele.

#### Încărcarea hârtiei de dimensiune A5

**a** Trageți în sus și mutați ghidajul pentru lățime în poziția corectă pentru dimensiunea A5.

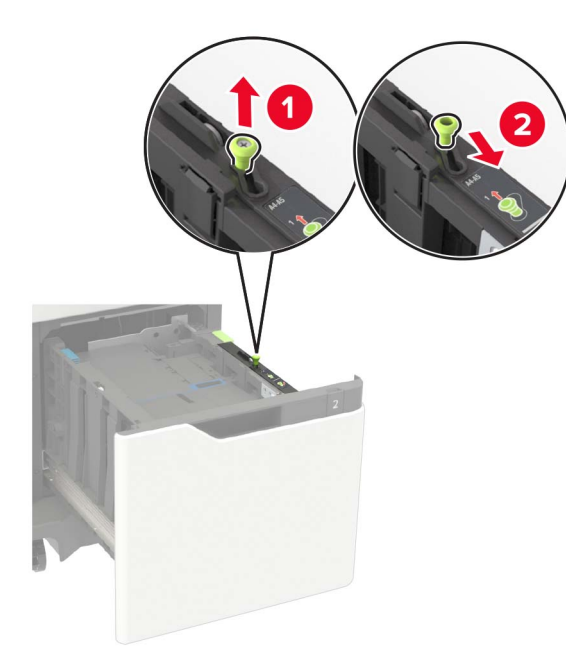

**b** Strângeți și mutați ghidajul pentru lungime spre poziția pentru dimensiunea A5, până când se fixează în poziție cu un *clic*.

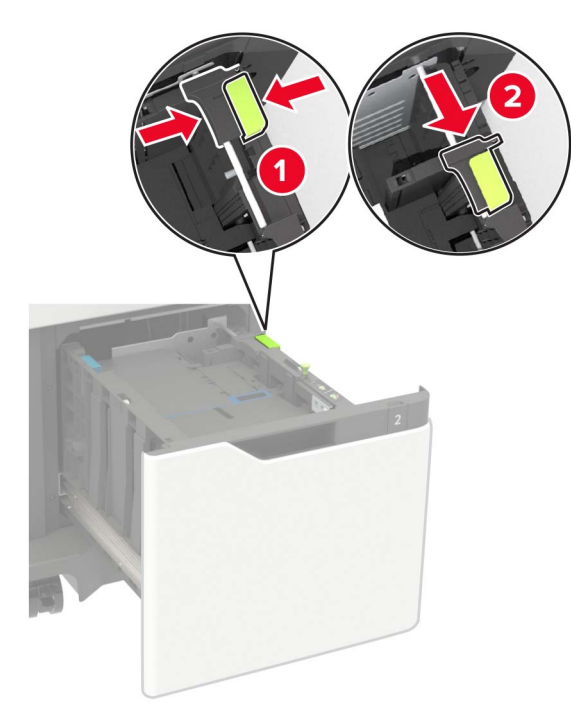

**c** Scoateți din suportul său ghidajul de lungime pentru dimensiunea A5.

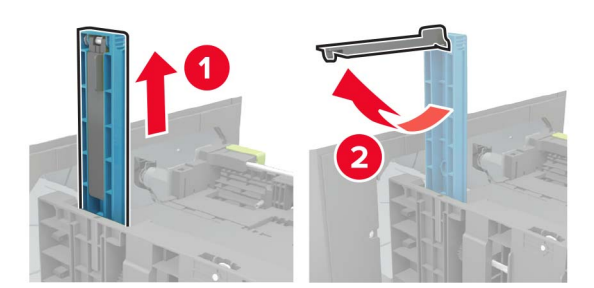

d Introduceți ghidajul în slotul său desemnat, apoi apăsați-l până se fixează în poziție.

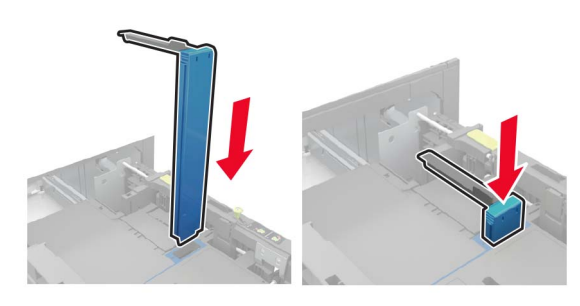

#### Încărcarea hârtiei A4, Letter, Legal, Oficio și Folio

**a** Ridicați și mutați ghidajul de lățime în poziția corectă pentru dimensiunea de hârtie încărcată.

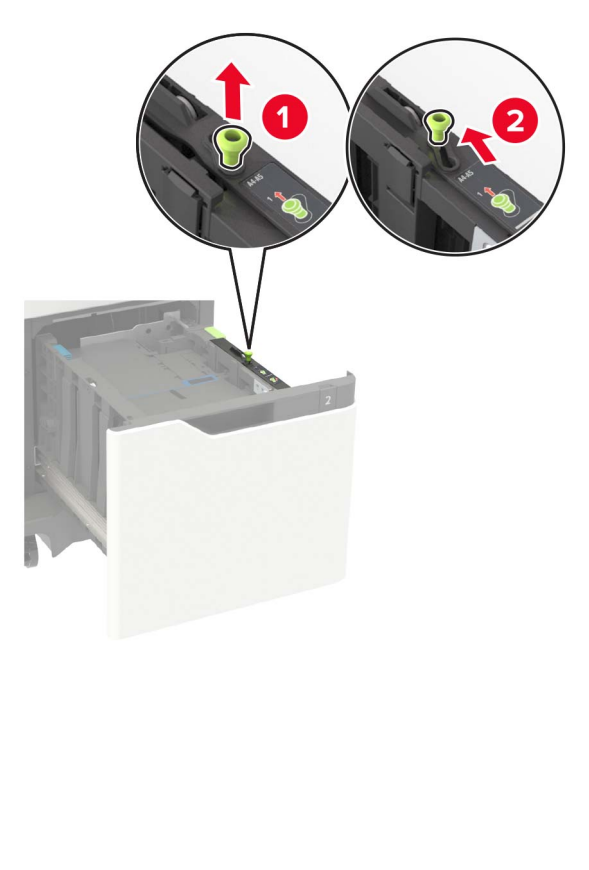

b Dacă ghidajul de lungime pentru dimensiunea A5 este încă ataşat, scoateți-l. Dacă ghidajul nu este ataşat, treceți la <u>pas d la pagina 5</u>.

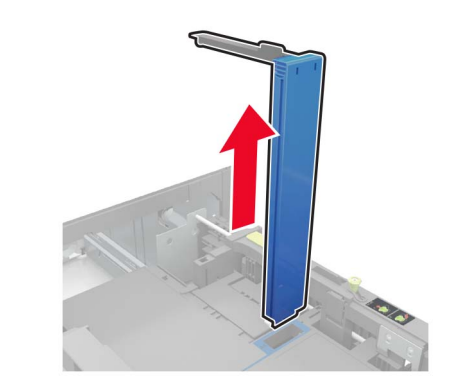

**c** Puneți ghidajul de lungime pentru dimensiunea A5 în suportul său.

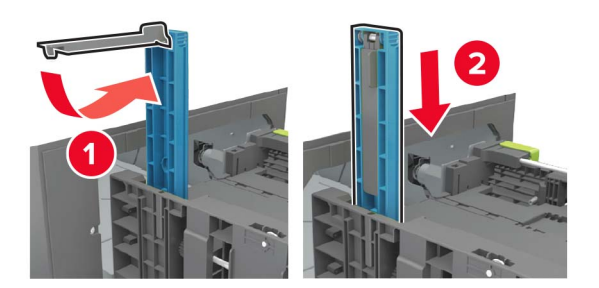

d Strângeți și apoi glisați ghidajul de lungime în poziția corectă pentru dimensiunea hârtiei încărcate.

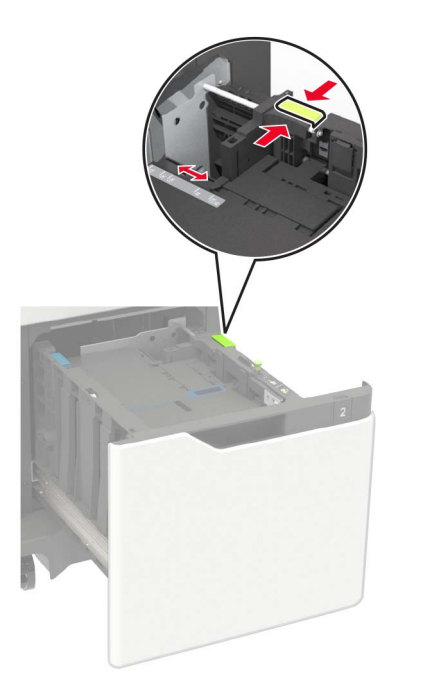

3 Flexați, răsfirați şi aliniați marginile hârtiei înainte de a o încărca.

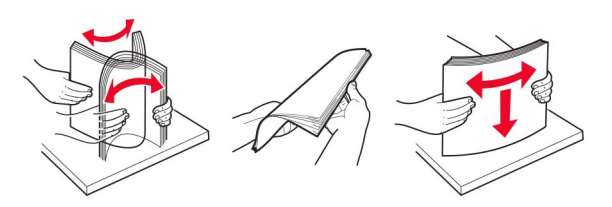

- 4 Încărcați teancul de hârtie cu fața imprimabilă îndreptată în jos.
  - Când încărcați hârtie cu antet, efectuați una dintre următoarele operații:

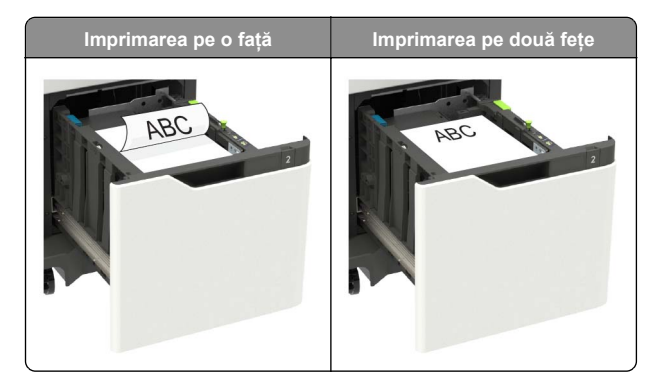

 Atunci când încărcați hârtie preperforată, asigurați-vă că orificiile de pe marginea lungă a hârtiei sunt în partea dreaptă a tăvii.

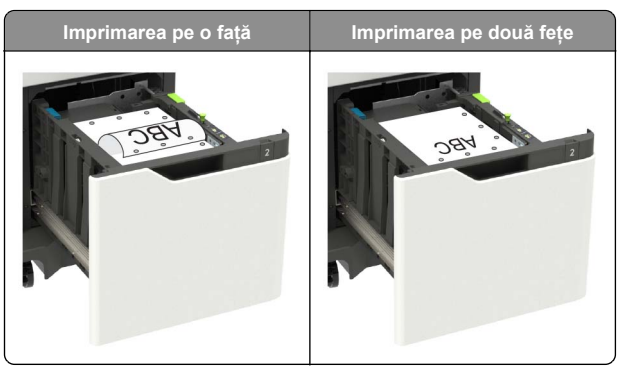

5 Introduceți tava.

Notă: Apăsați teancul de hârtie în timp ce introduceți tava.

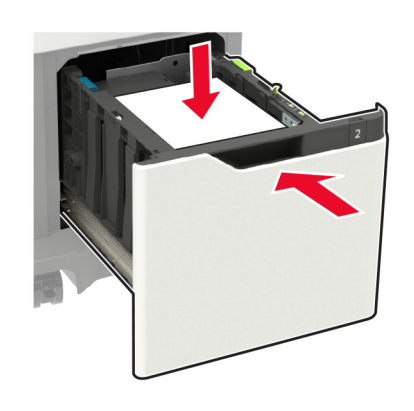

6 De la panoul de control al imprimantei, setați dimensiunea și tipul hârtiei pentru a corespunde hârtiei încărcate.

## Încărcarea alimentatorului multifuncțional

**1** Deschideți alimentatorul multifuncțional.

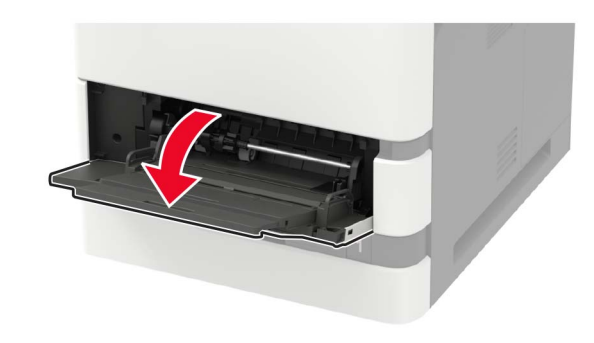

2 Reglați ghidajul pentru a se potrivi cu dimensiunea hârtiei pe care o încărcați.

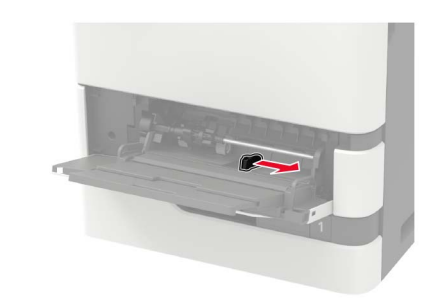

**3** Flexați, răsfirați și aliniați marginile hârtiei înainte de a o încărca.

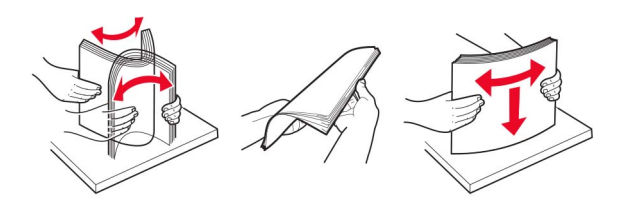

- 4 Încărcați hârtia cu fața imprimabilă îndreptată în sus.
  - Când încărcați hârtie cu antet, efectuați una dintre următoarele operații:

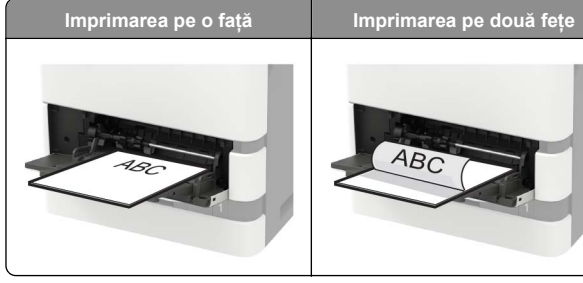

 Atunci când încărcați hârtie preperforată, asigurați-vă că orificiile de pe latura lungă a hârtiei sunt în partea dreaptă a ghidajului pentru hârtie.

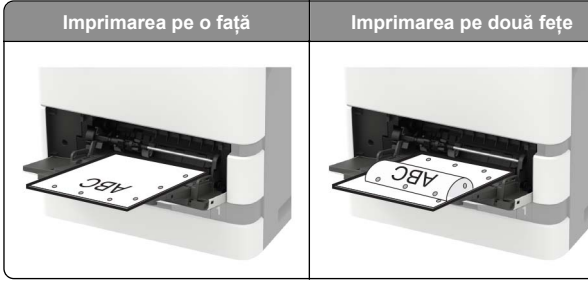

 Încărcați plicuri cu clapa orientată în jos şi în partea stângă a ghidajului pentru hârtie.

Avertisment - Pericol de deteriorare: Nu utilizați plicuri cu timbre, cleme, clapete, ferestre, învelitori sau adezivi autocolanți.

5 De la panoul de control, setați dimensiunea și tipul de hârtie pentru a corespunde cu hârtia încărcată.

## Setarea dimensiunii și a tipului suporturilor speciale

Tăvile detectează automat dimensiunea hârtiei simple. Pentru suporturile speciale, cum ar fi etichetele, cartonul sau plicurile, efectuați următoarele:

1 Din ecranul de început, navigați la:

Setări > Hârtie > Configurarea tăvii > Dimensiune/Tip hârtie > selectați o sursă de hârtie

**2** Setați dimensiunea și tipul suporturilor speciale.

## Întreținerea imprimantei

## Înlocuirea cartușului de toner

1 Deschideți uşa A.

Avertisment - Pericol de deteriorare: Pentru a preveni deteriorarea de la descărcarea electrostatică, atingeți orice cadru metalic expus al imprimantei înainte de a accesa sau atinge zonele interioare ale imprimantei.

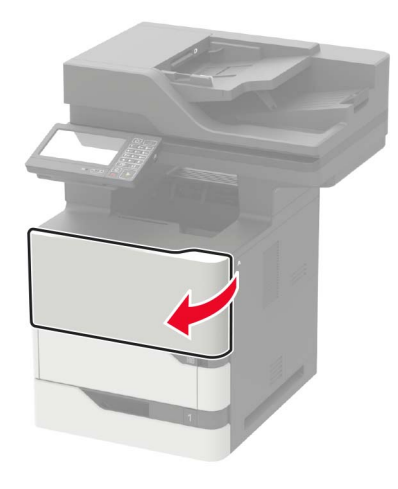

2 Scoateți cartușul de toner uzat.

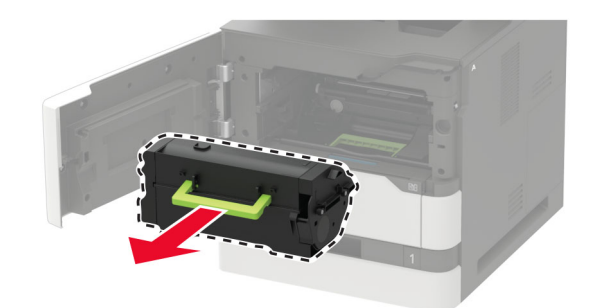

3 Despachetați cartuşul de toner nou şi scuturați-l pentru a redistribui tonerul.

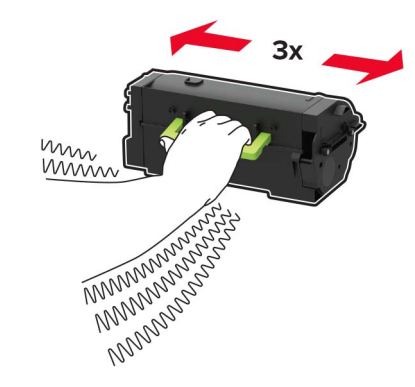

4 Introduceți noul cartuş de toner.

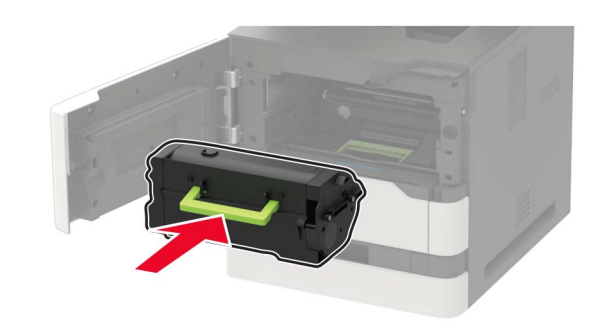

5 Închideți uşa.

## Curățarea scanerului

1 Deschideți capacul scanerului.

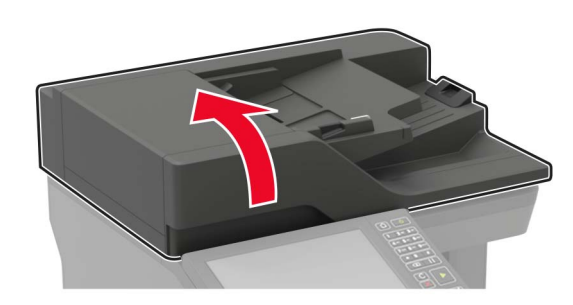

- 2 Utilizând o cârpă umedă, moale, fără scame, ştergeți următoarele zone:
  - Geamul ADF

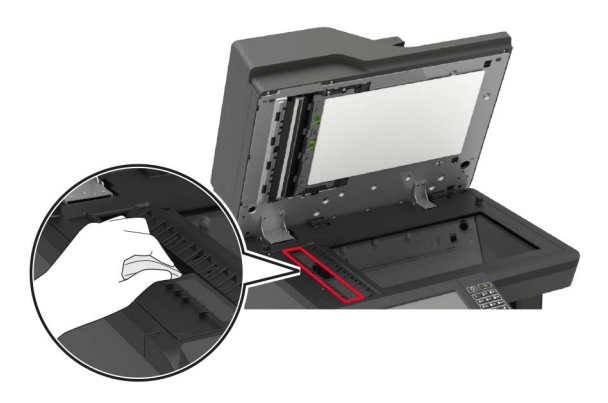

• Suportul geamului ADF

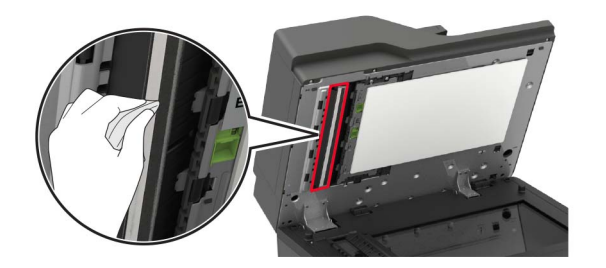

Geamul scanerului

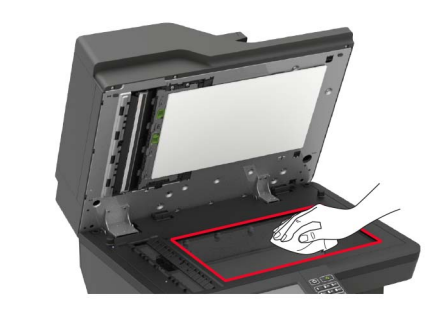

• Suportul geamului scanerului

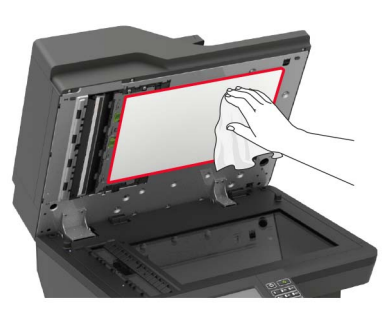

3 Deschideți uşa E.

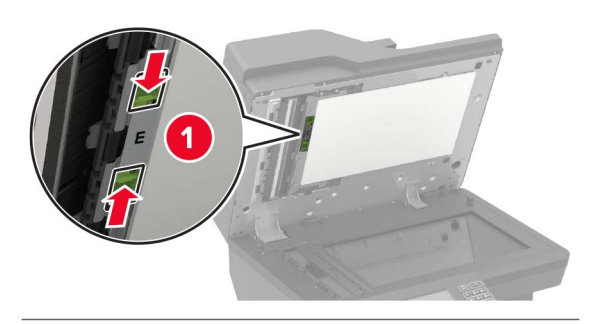

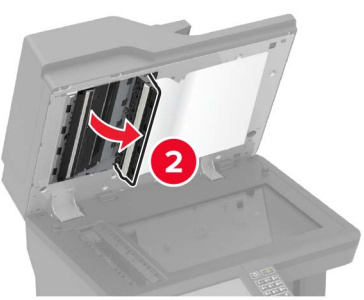

- 4 Utilizând o cârpă umedă, moale, fără scame, ştergeți următoarele zone:
  - Suportul geamului ADF la uşa E

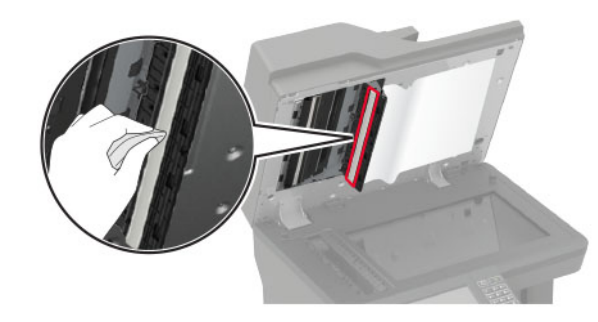

• Geamul ADF la uşa E

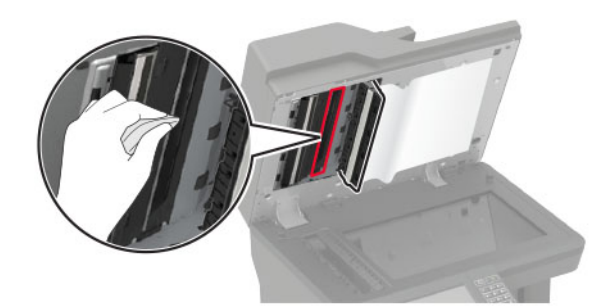

5 Închideți ușa E, apoi închideți capacul scanerului.

## Îndepărtarea blocajelor

#### **Evitarea blocajelor**

#### Încărcați hârtia în mod corespunzător

• Asigurați-vă că hârtia stă dreaptă în tavă.

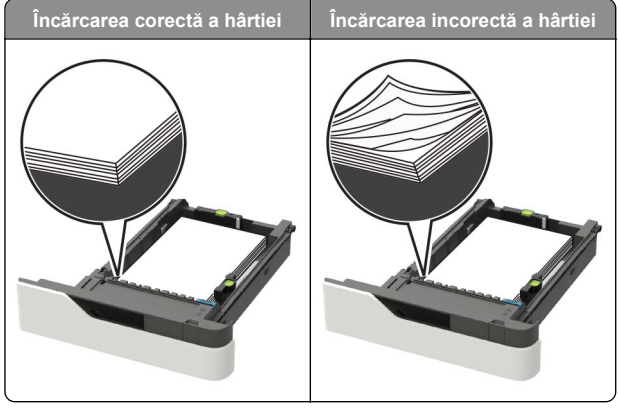

- Nu încărcați sau îndepărtați nicio tavă în timp ce echipamentul imprimă.
- Nu încărcați prea multă hârtie. Asigurați-vă că nivelul teancului este inferior indicatorului de umplere maximă.

• Nu glisați hârtia în tavă. Încărcați hârtia conform ilustrației.

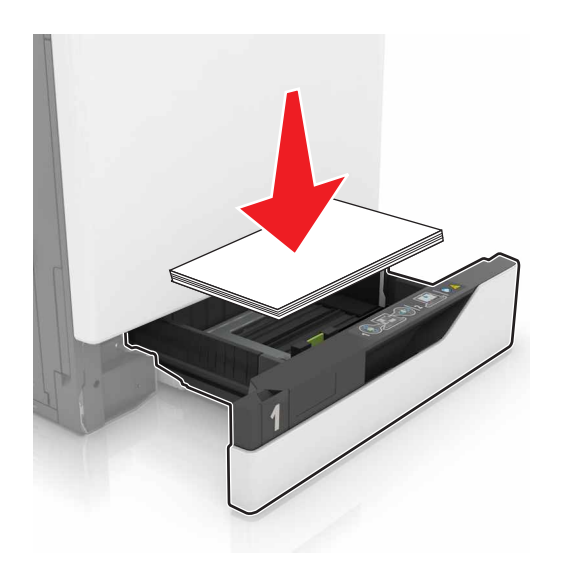

- Asigurați-vă că ghidajele pentru hârtie sunt poziționate corect și nu apasă cu putere pe hârtie sau plicuri.
- După încărcarea hârtiei, împingeți ferm tava în imprimantă.

#### Utilizați hârtia recomandată

- Utilizați numai hârtie recomandată sau suporturi media de specialitate.
- Nu încărcați hârtie creponată, umedă, îndoită sau ondulată.
- Îndoiţi, răsfiraţi şi aliniaţi marginile hârtiei înainte de a o încărca.

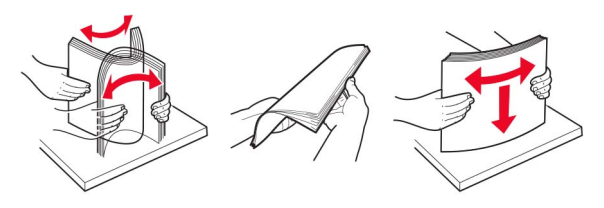

- Nu utilizați hârtie care a fost tăiată sau decupată manual.
- Nu amestecați coli de dimensiuni, greutăți sau tipuri diferite în aceeași tavă.
- Asigurați-vă că ați setat corect dimensiunea și tipul hârtiei de la computer sau de la panoul de control al imprimantei.
- Depozitați hârtia conform recomandărilor producătorului.

## Identificarea locațiilor blocajelor

#### Note:

- Dacă opțiunea Asistență blocaje este setată la Activat, imprimanta scoate pagini goale sau pagini imprimate parțial după îndepărtarea unei pagini blocate. Verificați materialele tipărite pentru identificarea paginilor albe.
- Atunci când opțiunea Recuperare pagini blocate este setată în poziția Pornit sau Automat, imprimanta va retipări paginile blocate.

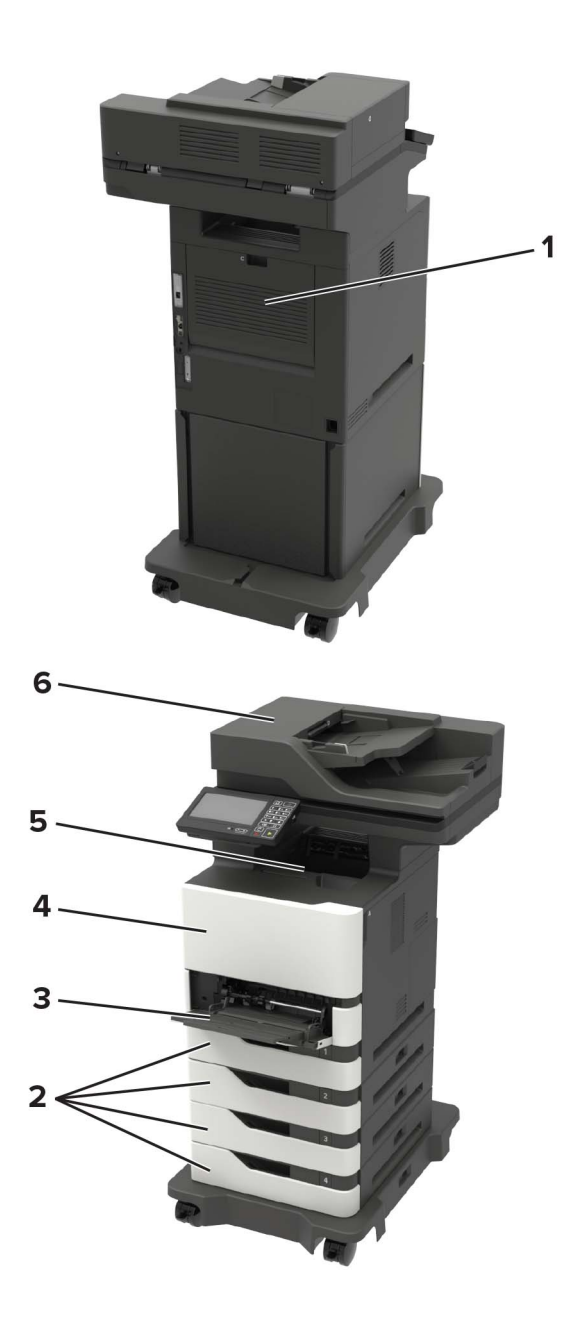

|   | Locații blocaje                  |
|---|----------------------------------|
| 1 | Uşa C                            |
| 2 | Tăvi                             |
| 3 | Alimentator multifuncțional      |
| 4 | Uşa A                            |
| 5 | Recipient standard               |
| 6 | Alimentator automat de documente |

### Blocaj hârtie în tăvi

1 Scoateți tava.

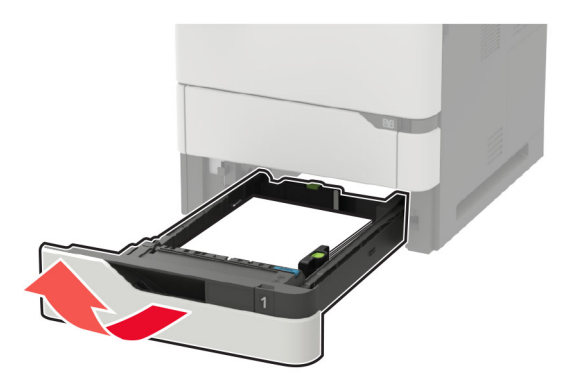

Avertisment - Pericol de deteriorare: Un detector aflat în interiorul tăvii opționale poate fi deteriorat cu uşurință de electricitatea statică. Atingeți o suprafață metalică înainte să scoateți hârtia blocată în tavă.

2 Scoateți hârtia blocată.

Notă: Asigurați-vă că toate fragmentele de hârtie sunt îndepărtate.

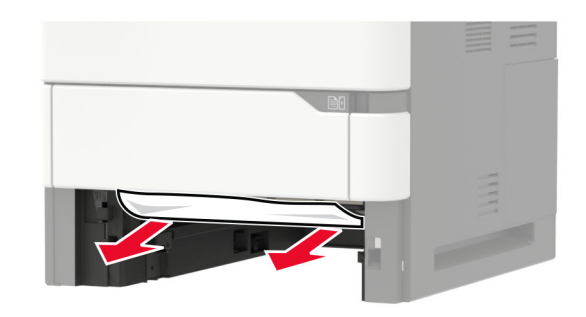

3 Introduceți tava.

## Blocaj hârtie în ușa A

1 Deschideți uşa A.

Avertisment - Pericol de deteriorare: Pentru a preveni deteriorarea de la descărcarea electrostatică, atingeți orice cadru metalic expus al imprimantei înainte de a accesa sau atinge zonele interioare ale imprimantei.

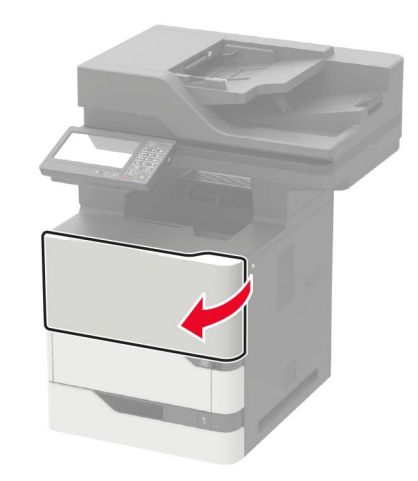

#### 2 Scoateți cartușul de toner.

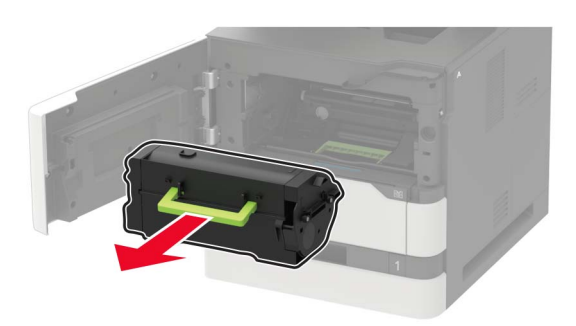

3 Scoateți unitatea imagistică.

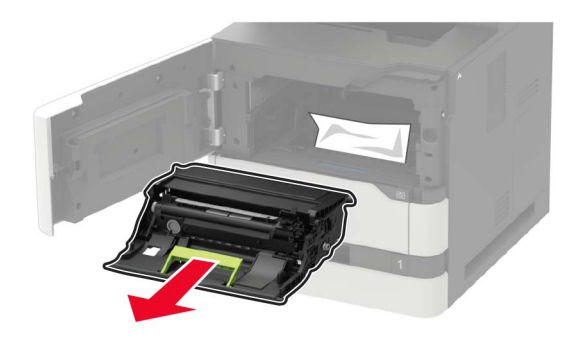

Avertisment - Pericol de deteriorare: Nu expuneți unitatea imagistică la lumină directă mai mult de 10 minute. Expunerea prelungită la lumină poate cauza probleme de calitate a imprimării.

Avertisment - Pericol de deteriorare: Nu atingeți tamburul fotoconductorului. Dacă îl atingeți, calitatea viitoarelor lucrări de imprimare poate fi afectată.

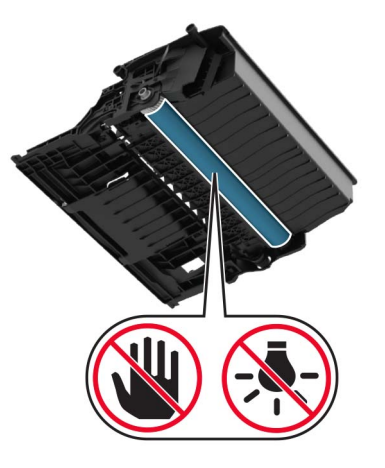

4 Trageți afară unitatea duplex.

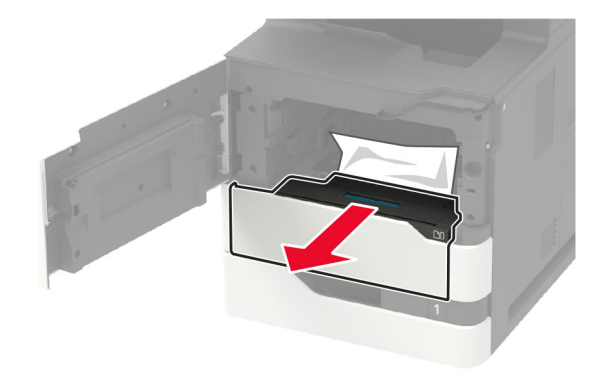

5 Scoateți hârtia blocată.

Notă: Asigurați-vă că toate fragmentele de hârtie sunt îndepărtate.

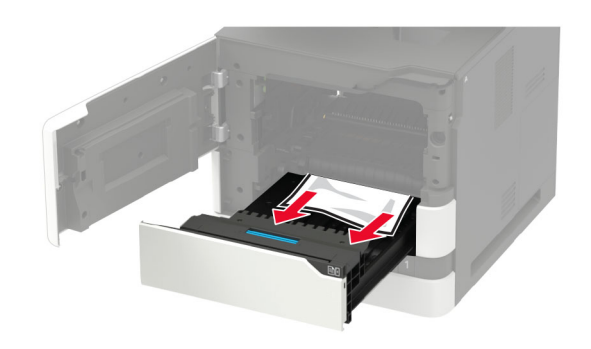

- 6 Introduceți unitatea duplex.
- 7 Introduceți unitatea imagistică.

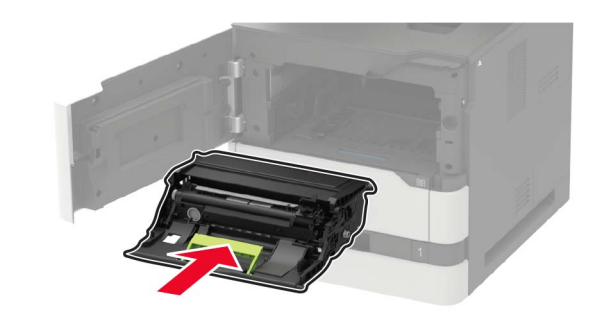

8 Introduceți cartușul de toner.

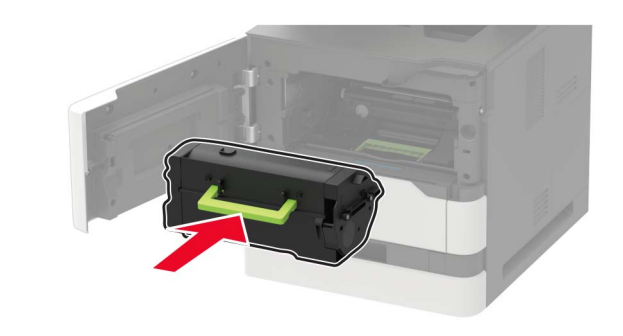

9 Închideți uşa.

## Blocaj hârtie în ușa C

1 Deschideți uşa C.

ATENȚIE - SUPRAFAȚĂ FIERBINTE: Interiorul imprimantei poate să fie fierbinte. Pentru a reduce riscul de vătămare datorat componentei fierbinți, lăsați suprafața să se răcească înainte de a o atinge.

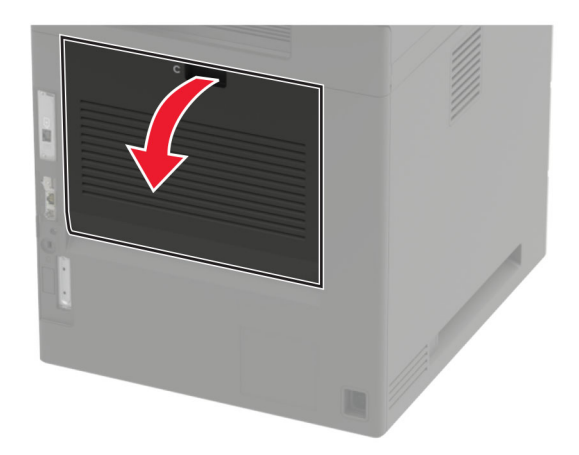

2 Îndepărtați hârtia blocată din toate zonele de mai jos:

Notă: Asigurați-vă că toate fragmentele de hârtie sunt îndepărtate.

• Zona unității de fuziune

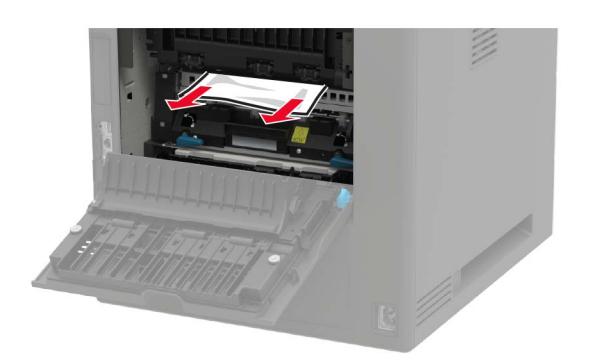

Sub zona unității de fuziune

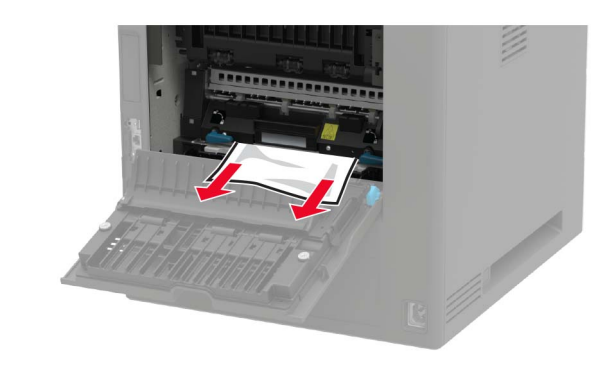

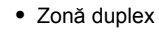

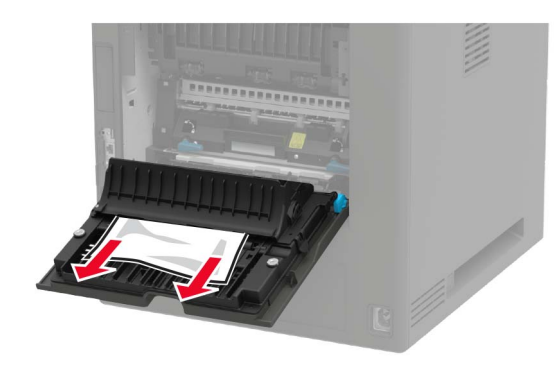

3 Închideți uşa.

## Blocaj de hârtie în recipientul standard

Scoateți hârtia blocată.

**Notă:** Asigurați-vă că toate fragmentele de hârtie sunt îndepărtate.

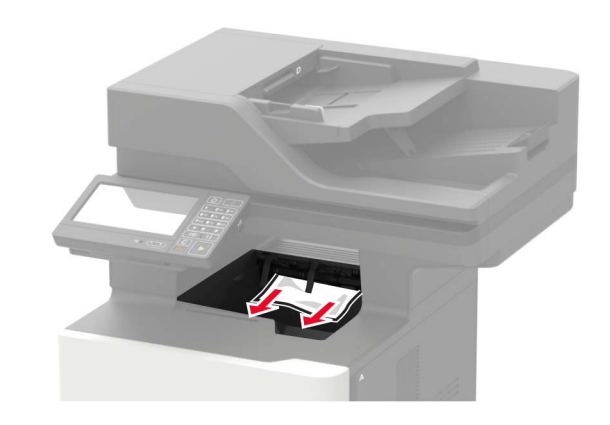

# Blocaj de hârtie în alimentatorul multifuncțional

1 Îndepărtați colile din alimentatorul multifuncțional.

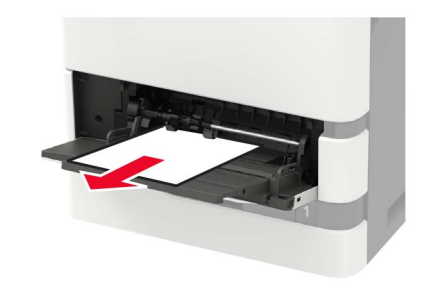

2 Scoateți hârtia blocată.

Notă: Asigurați-vă că toate fragmentele de hârtie sunt îndepărtate.

**3** Flexați, răsfirați și aliniați marginile hârtiei înainte de a o încărca.

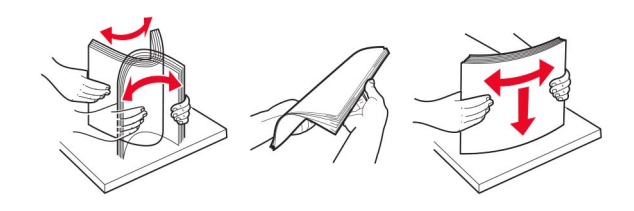

#### 4 Reîncărcați hârtia.

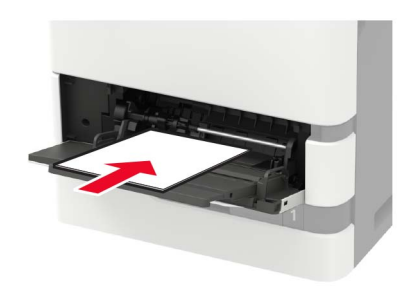

## Blocaj de hârtie în alimentatorul automat de documente

- 1 Scoateți toate docum. originale din tava ADF.
- 2 Deschideți uşa D.

Avertisment - Pericol de deteriorare: Pentru a preveni deteriorarea de la descărcarea electrostatică, atingeți orice cadru metalic expus al imprimantei înainte de a accesa sau atinge zonele interioare ale imprimantei.

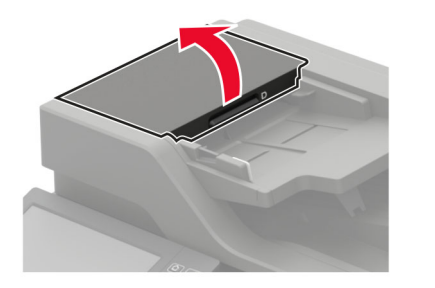

3 Scoateți hârtia blocată.

Notă: Asigurați-vă că toate fragmentele de hârtie sunt îndepărtate.

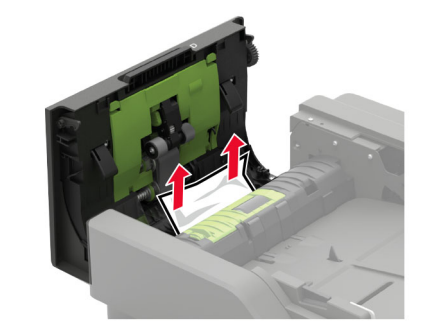

- 4 Închid. uşa D.
- 5 Deschideți capacul scanerului.

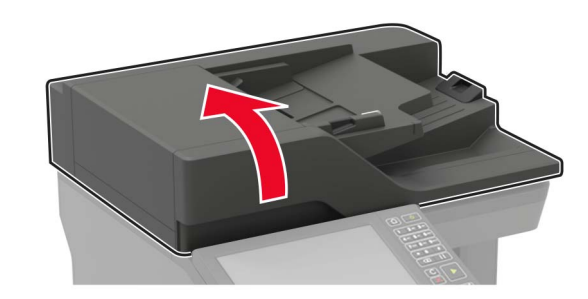

6 Deschideți uşa E.

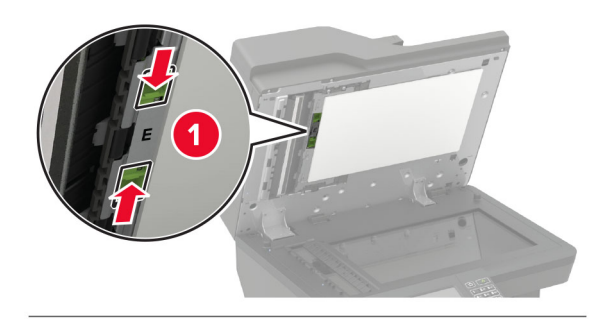

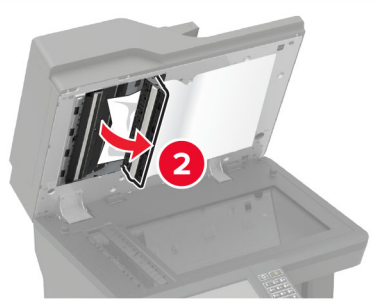

7 Scoateți hârtia blocată.

Notă: Asigurați-vă că toate fragmentele de hârtie sunt îndepărtate.

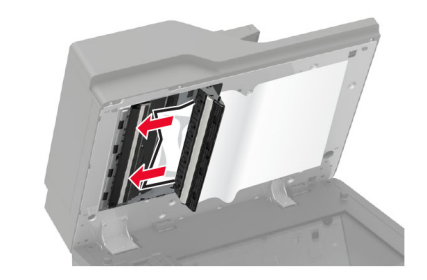

8 Închideți uşa E, apoi închideți capacul scanerului.